## **PD-6 Software Update Procedures**

The following presumes that the PD-6 current software V1.00 is going to be updated to V1.01. Depending on your PC environment, there are two ways of updating the PD-6 software.

## 1. You already have a DVD-RAM drive connected in your PC environment;

- 1) Take out the 8 cm DVD-RAM disk from the cartridge and place it on the internal shallow dent on the DVD-RAM drive tray.
- 2) Extract the WinZip compressed software file "PD6V101.zip" and copy the newly created software update file "pd6m101.mot" to the top directory tree of the DVD-RAM disk.
- 3) After copying the software, take out the 8cm disk, put the disk back to the cartridge and place it into the PD-6 DVD-RAM drive. When putting it back, be sure that the side A of the disk conforms with the cartridge's A marking.
- 4) Power on PD-6. In the Initializing stage, PD-6 automatically finds the software update file and is put into the software update mode. Press the ENTER key (knob) to update the software.
- 5) After updating the software is completed, power off and then back on.
- 6) Press the SETUP key while holding down the STOP key to allow to access the SERVICE menus.
- 7) Select "Reset setup memory" and press the ENTER key.
- 8) In the condition that "Sure?" appears, press the ENTER key again to initialize the memory.

## 2. You do not have a DVD-RAM drive in your PC environment;

Directly connect PD-6 to PC via IEEE1394 (FIREWIRE) port using a firewire cable. In order for PC to recognize PD-6 as an external DVD-RAM drive and copy the software file properly, a DVD-RAM writing software on your PC has to be installed beforehand. The DVD Writing application software that we confirmed the operation is the Instant CD/DVD by Pinnacle Systems (<a href="http://www.pinnaclesys.com">http://www.pinnaclesys.com</a>).

- 1) Put PD-6 into IEEE1394 mode (UTILITY mode).
- 2) Connect the IEEE1394 cable between PC (Desktop: 6-pin, Laptop: 4 or 6-pin) and PD-6 (4-pin).
- 3) Wait for a while until PC recognizes PD-6 as an external recordable removable drive. Check My Computer on your PC if PD-6 is correctly recognized. At the same time, an icon indicating that a removable drive is connected to PC appears.
- 4) Extract the WinZip compressed software file "PD6V101.zip" and copy the newly created software update file "pd6m101.mot" to the top directory tree of the recognized DVD-RAM disk.
- 5) After copying the software, click the icon mentioned in the task tray on PC and select "Remove a hardware".
- 6) Disconnect the firewire cable and turn off the PD-6 IEEE1394 mode. In the Initializing stage, PD-6 automatically finds the software update file and is put into the software update mode. Press the ENTER key (knob) to update the software.
- 7) After updating the software is completed, power off and then back on.
- 8) Press the SETUP key while holding down the STOP key to allow to access the SERVICE menus.
- 9) Select "Reset setup memory" and press the ENTER key.
- 10) In the condition that "Sure?" appears, press the ENTER key again to initialize the memory.